### Modelovanie výložníka s košom

# Úloha

Treba utvoriť model výložníka s košom podľa údajov z Obr.1 **p**omocou modelovacích prvkov a postupov pri utváraní telies, geometrických a kinematických väzieb V prostredí MSC.ADAMS/View a overiť jeho funkčnosť.

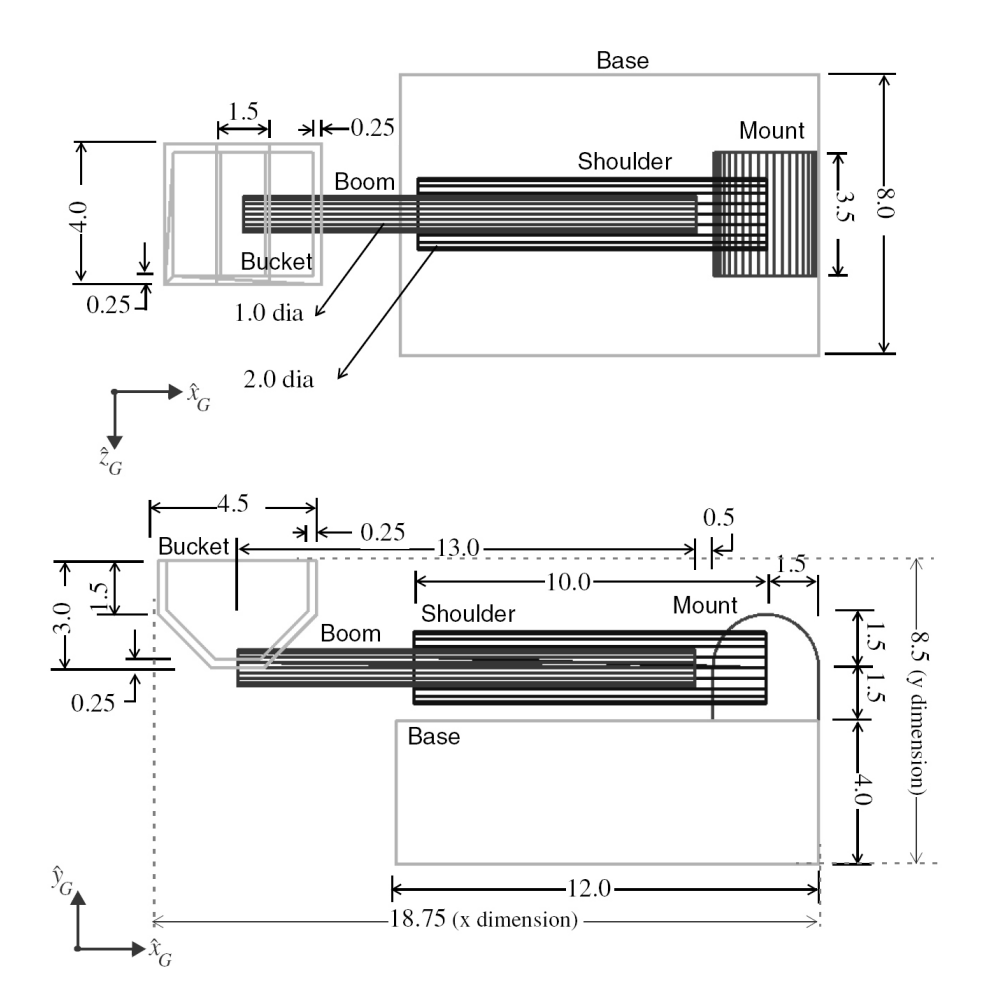

Obr.1 Rozmery pre model výložníka s košom

### Postup

- Nastavíme pracovné prostredie
- Utvoríme telesá: base (rám), mount (nosné ložisko), shoulder (rameno výložníka), boom (výložník), bucket (kôš)
- Utvoríme geometrické väzby
- Predpíšeme priebeh pohybu hnacích členov (kinematické väzby)
- Uskutočníme overovaciu simuláciu funkčnosti modelu

#### Nastavenie pracovného prostredia

Units: m, kg, N, s, deg Gravity: MTB: Special Foce: Gravity, Gravity Settings: -9.8 (- Global Y) Nastavenie veľkosti zobrazovania pre ikony: MB → Settings → Icons New Size: 1 Nastavenie pracovnej mriežky: MB → Settings → Working grid X Y Size 20 20 Spacing 0.5 0.5 Zapnutie zobrazovania súradníc: MB → View → Coordinate Window (F4)

#### Utváranie telies

Utvoríme teleso rámu (base): MTB  $\rightarrow$  (R) Rigid Body: Box length = 12, heigth = 4, depth = 8Pick the corner: (L) - 6, 0, 0Premenujeme teleso **PART 2**: (R) **PART 2**  $\rightarrow$  Rename, **base** Posunieme kváder BOX 1 (block) patriaci telesu base pomocou rožného markera: base.BOX 1 tak, aby bol symetrický voči rovine x, y pracovnej mriežky: MTB: set the view orientation to Right, (R) **base.MARKER**  $1 \rightarrow Modify$ : Location: -6.0, 0.0, -4.0 Utvoríme teleso objímky (mount) čapu ramena: MTB  $\rightarrow$  (R) Rigid Body: Box length = 3, heigth = 3, depth = 3.5Pick the corner: (L) 3, 4, 0 Premenujeme teleso **PART** 3: (R) **PART\_3** → Rename, mount Posunieme kváder BOX 2 (block) patriaci telesu *mount* pomocou rožného markera mount.BOX 2 tak, aby bol symetrický voči rovine x, y pracovnej mriežky: MTB: set the view orientation to Right, (R) *mount.MARKER*  $2 \rightarrow Modify$ : Location: 3.0, 4.0, - 1.75 Utvoríme teleso ramena (shoulder) výložníka: **shoulder**: MTB  $\rightarrow$  (R) Rigid Body : Cylinder length = 10, radius = 1Pick an end: 4.5. 5.5. 0 Drag to other end: -5.5, 5.5, 0 Premenujeme teleso **PART 4**: (R) **PART 4** → Rename, **shoulder** Utvoríme teleso výložníka (boom): MTB → (R) Rigid Body : Cylinder length = 13, radius = 0.5Pick an end: 2.5, 5.5, 0 Drag to other end: -10, 5.5, 0 Premenujeme teleso **PART 5**: (R) **PART 5** → Rename, **boom** Zaoblíme horné hrany na telese **mount**: MTB  $\rightarrow$  (R) Rigid Body  $\rightarrow$  Fillet an edge radius = 1.5, end radius = 1.5nápoveď na lište Status bar SB: Select the Edge or Vertex on the body, klikneme na dve horné hrany telesa mount: (PT) BOX 2 E6 (L), (PT) BOX 2 E7 (L), a zaobľovanie ukončíme (R). Utvoríme teleso koša (bucket): MTB → (R) Rigid Body: Box length = 4,5, heigth = 3, depth = 4, Pick the corner: -12.75, 5.5, 0

Vzdialenosť medzi bodmi mriežky (spacing) je 0.5, preto pre umiestnenie rožného markera kvádra do medzipolohy x=-12.75 kikneme (R) na plochu a v paneli Location Event zadáme súradnice : -12.75, 5.5, 0, Apply.

Premenujeme teleso *PART\_6*: (R) PART\_6 → Rename, *bucket* 

- Posunieme kváder BOX\_1 (block) patriaci telesu *bucket* pomocou rožného markera tak, aby bol symetrický voči rovine x, y pracovnej mriežky: MTB: set the view orientation to Right: (R) *bucket.MARKER\_5* → *Modify*: Location: -12.75, 5.5, -2.0
- Zrazíme spodné hrany na telese **bucket** : MTB → (R) *Rigid Body* → *Chamfer an edgewidth* = 1.5 *Select the Edge or Vertex on the body*: klikneme (L) na dolnú hranu kvádra a príkaz potvrdíme (R).
- Utvoríme dutinu v telese **bucket** : MTB → (R) *Rigid Body* → *Hollow out a solid* thickness = 0.25

Select the body: klikneme (L) na kváder (box) telesa **bucket** Select the face to pierce ...: klikneme (L) na hornú stranu kvádra (box) telesa **bucket** a príkaz potvrdíme (R).

# Utváranie geometrických väzieb

Telesu **base** odoberieme všetky stupne voľnosti pohybu votknutím: MTB → (R) *Joint Fixed, Select the first body:* **base,** *Select the second body:* **ground,** *Select a location:* **base.MARKER\_1** 

Premenujeme väzbu *JOINT\_1*: (R) *JOINT\_1* → Rename, *base\_to\_ground* 

Utvoríme rotačnú geometrickú väzbu medzi telesami *mount* a *base*: MTB  $\rightarrow$  (R) *Joint : Revolute* 

Pick Feature Select the first body: **mount** Select the second body: **base** Select a location: **mount.cm** Select the direction vector: **mount.cm.Y** Premenujeme väzbu **JOINT 2**: (R) **JOINT 2** → Rename, **mount to base** 

Utvoríme rotačnú geometrickú väzbu medzi telesami *shoulder* a *mount*: MTB → (R) *Joint : Revolute* 

Normal to Grid Select the first body: **shoulder** Select the second body: **mount** Select a location: **shoulder.MARKER\_3** Premenujeme väzbu **JOINT 3**: (R) **JOINT 3** → Rename, **shoulder to base** 

Utvoríme posuvnú geometrickú väzbu medzi telesami **boom** a **shoulder**. MTB → (R) Joint : Translational

Pick Feature Select the first body: **boom** Select the second body: **shoulder** Select a location: **shoulder.cm** Select the direction vector: **shoulder.cm.X** Premenujeme väzbu **JOINT 4**: (R) **JOINT 4**→ Rename, **boom to shoulder**  Authorized Training Center for MSC.ADAMS, STU Bratislava; http://www.ktm.sjf.stuba.sk/atc

Utvoríme rotačnú geometrickú väzbu medzi telesami **bucket** a **boom**: MTB  $\rightarrow$  (R) *Joint : Revolute* 

Normal to Grid Select the first body: **bucket** Select the second body: **boom** Select a location: zvolíme koncový bod valca Premenujeme väzbu **JOINT 5**: (R) **JOINT 5** → Rename, **bucket to boom** 

Utvoríme väzobnú podmienku pre zachovanie rovnobežnosti osí lokálneho súradnicového systému koša voči rámu (base), ktorá zabezpečí, aby sa teleso koša **(bucket)** pri otáčaní ramena výložníka premiestňovalo translačne:

MB → Build → Joints...→ Joint Primitive : Parallel Axes Select the first body: **bucket** Select the second body: **base** Select a location: **bucket.cm** Select the direction vector: **bucket.cm.Y** 

#### Utváranie kinematických väzieb (predpísanie priebehu pohybov)

- Predpíšeme štandardne nastavený priebeh pohybu telesu objímky voči rámu (otáčanie o 360 stupňov) vo väzbe *mount\_to\_base*: MTB → *Rotational Joint Motion, Speed* = 360. Vznikne kinematická väzba **MOTION\_1**.
- Predpíšeme štandardne prednastavený priebeh pohybu telesu ramena voči objímke vo väzbe *shoulder\_to\_mount*: MTB → *Rotational Joint Motion.* Vznikne kinematická väzba **MOTION\_2.**
- Zmeníme funkciu pre **MOTION\_2**: (R) **MOTION\_2** → Modify *Function (time)* : -STEP(time, 0, 0, 0.10, 30d)
- Predpíšeme štandardne prednastavený priebeh pohybu telesu vo väzbe **boom\_to\_shoulder**: MTB → (R) Translational *Joint Motion*. Vznikne kinematická väzba **MOTION\_3**.

Zmeníme funkciu pre **MOTION\_3**: (R) **MOTION\_3** → Modify *Function (time)* : -STEP(time, 0.8, 0, 1, 5)

#### Overíme pohyblivosť modelu

Zistíme akú má model pohyblivosť: MB, Tools, Model verify,

- -1 Gruebler Count (approximate degrees of freedom)
- 5 Moving Parts (not including ground)
- 3 Revolute Joints
- 1 Translational Joints
- 1 Fixed Joints
- 1 Parallel\_axes Primitive\_Joints
- 3 Motions
- 0 Degrees of Freedom for .model\_1

There is one redundant constraint equation. This constraint: .model\_1.JPRIM\_1 (Parallel\_axes Primitive\_Joint) unnecessarily removes this DOF: Rotation Between Zi & Yj

#### Overíme funkčnosť modelu simuláciou

MB, Simulation, Interactive Control, End time: 1 s, Steps: 100